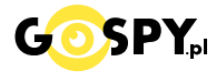

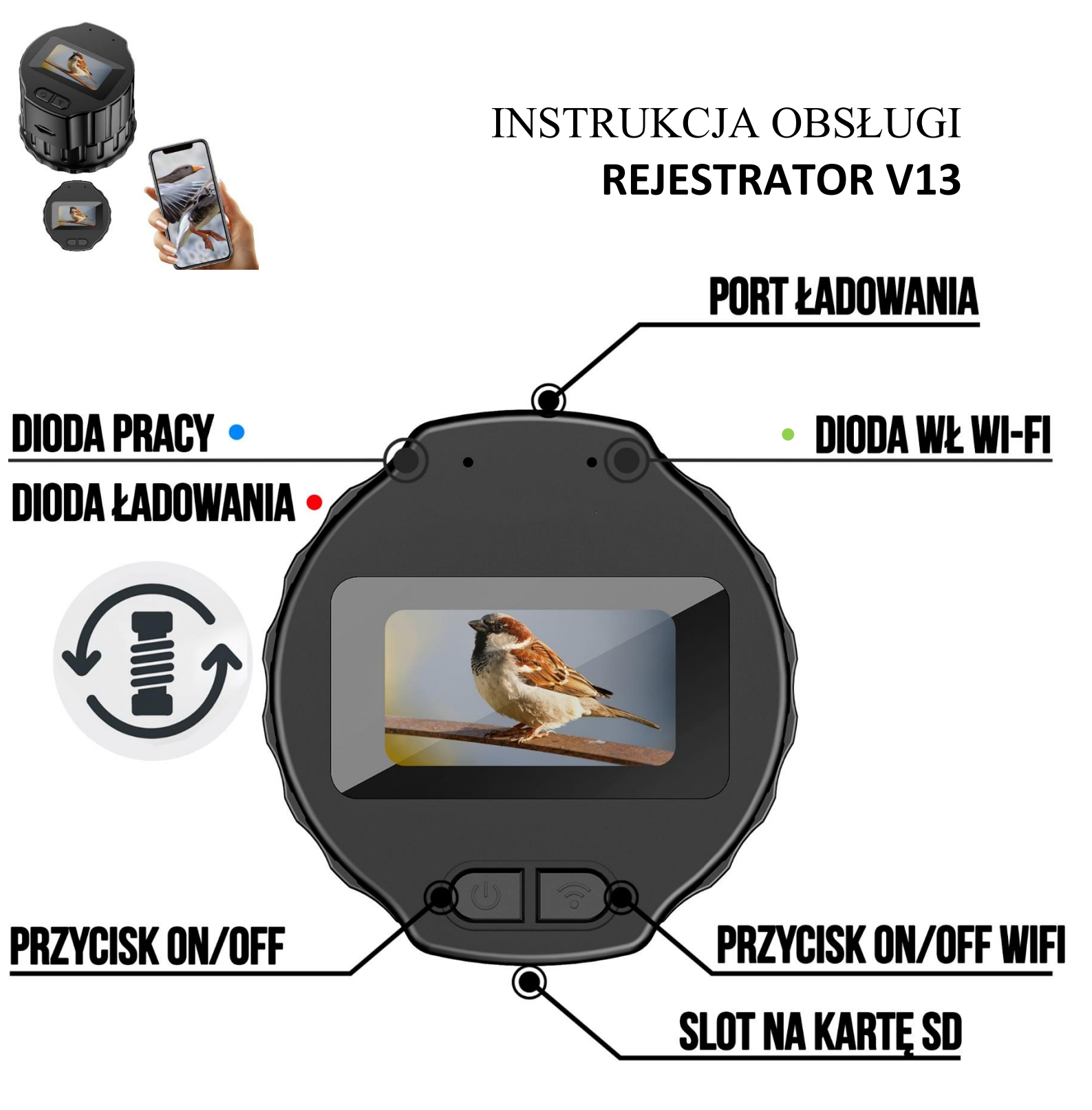

Najnowsze aktualizacje instrukcji czy filmów uzyskasz zawsze na naszej stronie : KLIKNIJ BY SPRAWDZIĆ

# I. Przed pierwszym użyciem:

- 1. Podłącz rejestrator do ładowania
- Zasilanie Zalecamy naładować kamerę przed pierwszym użyciem, czas ładowania kamery to ok. 3h, aby naładować wystarczy podłączyć do ładowarki USB 2A 5V lub komputera przewodem USB typ C.

(Kamera automatycznie się włączy)

- 3. Pobierz aplikację na swój telefon Viidure-Dashcam Viewer
- **4.** Wyłącz dane komórkowe w telefonie po pobraniu aplikacji należy wyłączyć dane komórkowe 4G, LTE na czas konfiguracji. Włącz Bluetooth.
- 5. Włącz Kamerę Przyciskiem ON/OFF włącz kamerę, należy przytrzymać go ok. 2s

Uwaga: Kartę pamięci zalecamy włożyć na wyłączonej kamerze, kamera obsługuje karty od 8 do 256 GB microSD. Karta SD nie jest wymagana do uruchomienia kamery do podglądu na żywo.

Zalecamy stosować karty do 32GB, karty powyżej tej pojemności wymagać mogą formatowania opisanego na końcu instrukcji.

**Film instruktażowy** – obejrzyj Film konfiguracyjny z dodania kamery do aplikacji <u>KLIKNIJ TU</u> \*jeżeli jest dostępny

# II. Szybki start:

1. Włączanie/ wyłączanie - aby uruchomić kamerę, przytrzymaj przycisk ON/OFF przez ok. 2s. Pełne uruchomienie kamery po włączeniu trwa ok. 20 sekund.

Po włączeniu kamery przyciśnij przycisk ON/OFF Wi-Fi (przycisk z prawej strony). Zaświeci się zielona dioda z prawej strony, co oznacza, że Wi-Fi jest aktywne.

<u>\* Kamera w ciągu ok. 30 sekund stworzy własną sieć Wi-Fi o długiej nazwie, na ekranie rejestratora</u> pojawi się ikona Wi-Fi

Aby wyłączyć kamerę należy przytrzymać przycisk ON/OFF ok. 5 s (Lewy przycisk na rejestratorze)

**2. Zainstaluj aplikację Viidure.** Aplikację dla systemu Android oraz iOS pobierzesz za darmo. Aby pobrać aplikację wyszukaj ją w Sklepie Play bądź AppStore.

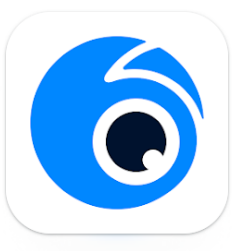

Po pobraniu aplikacji należy ją włączyć oraz zezwolić na wszystkie elementy o jakie prosi na starcie po jej uruchomieniu. Również na włączenie Bluetooth.

### Uwaga dotycząca ochrony prywatności

W celu lepszego połączenia i korzystania z Twoich produktów sprzętowych, będziemy ubiegać się o pozwolenie na korzystanie z Wi-Fi, lokalizacji i innych aplikacji. Masz prawo odmówić i cofnąć te pozwolenia w aplikacji.NProszę przeczytać i w pełni zrozumieć aplikację przed jej użyciemPolityka prywatności"Zapoznaj się z prawami użytkownika i metodami przetwarzania odpowiednich danych. Jeśli. zgadzasz się z powyższą umową, kliknij /zgadzam się, aby rozpocząć korzystanie z naszych produktów i usług. Dziękujemy za zaufanie.

Zgadzam się Odrzuć

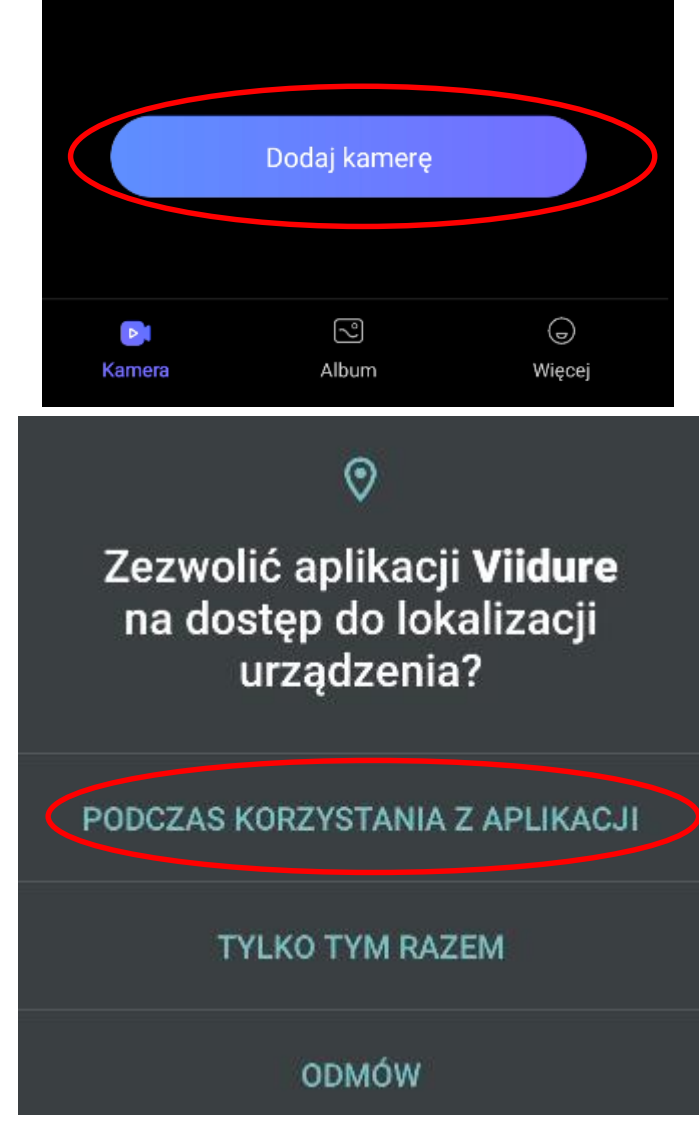

Wybierz opcję DODAJ KAMERĘ, aplikacja poinformuje o koniczności połączenia się z siecią Wi-Fi, którą wytwarza kamera, będzie to nazwa – ZHENYI-XXXXX. Gdy sieć jest widoczna wybierz ją, aby się połączyć

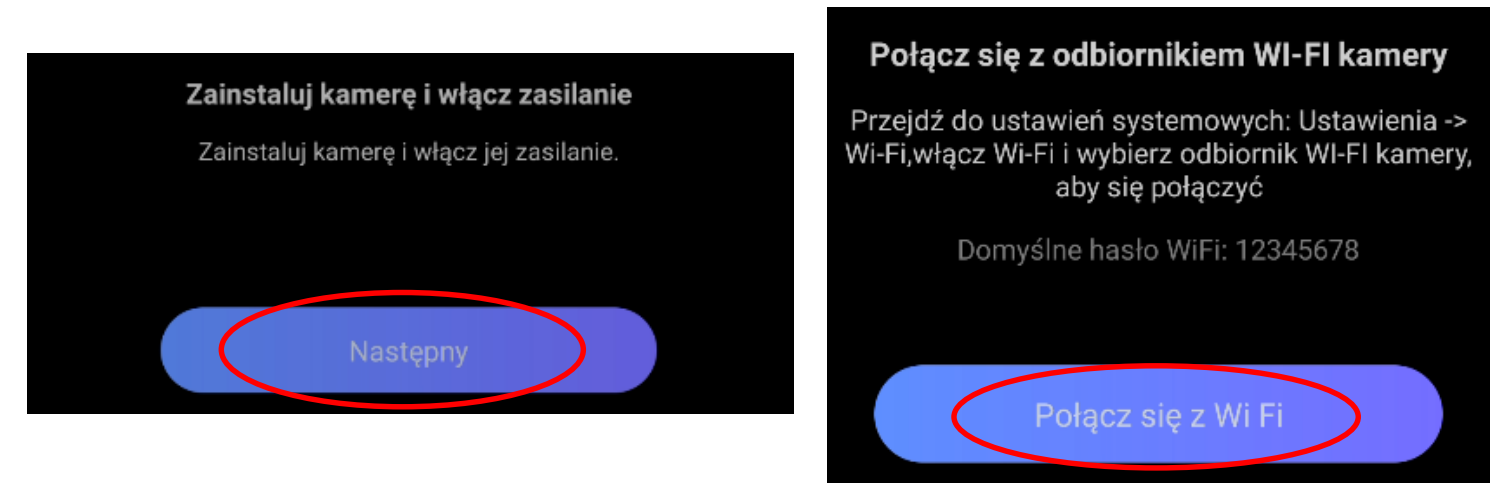

# Po połączeniu wyskoczy komunikat o Zachowaniu połączenia, możesz go pominąć (wybierz Nie, dziękuje)

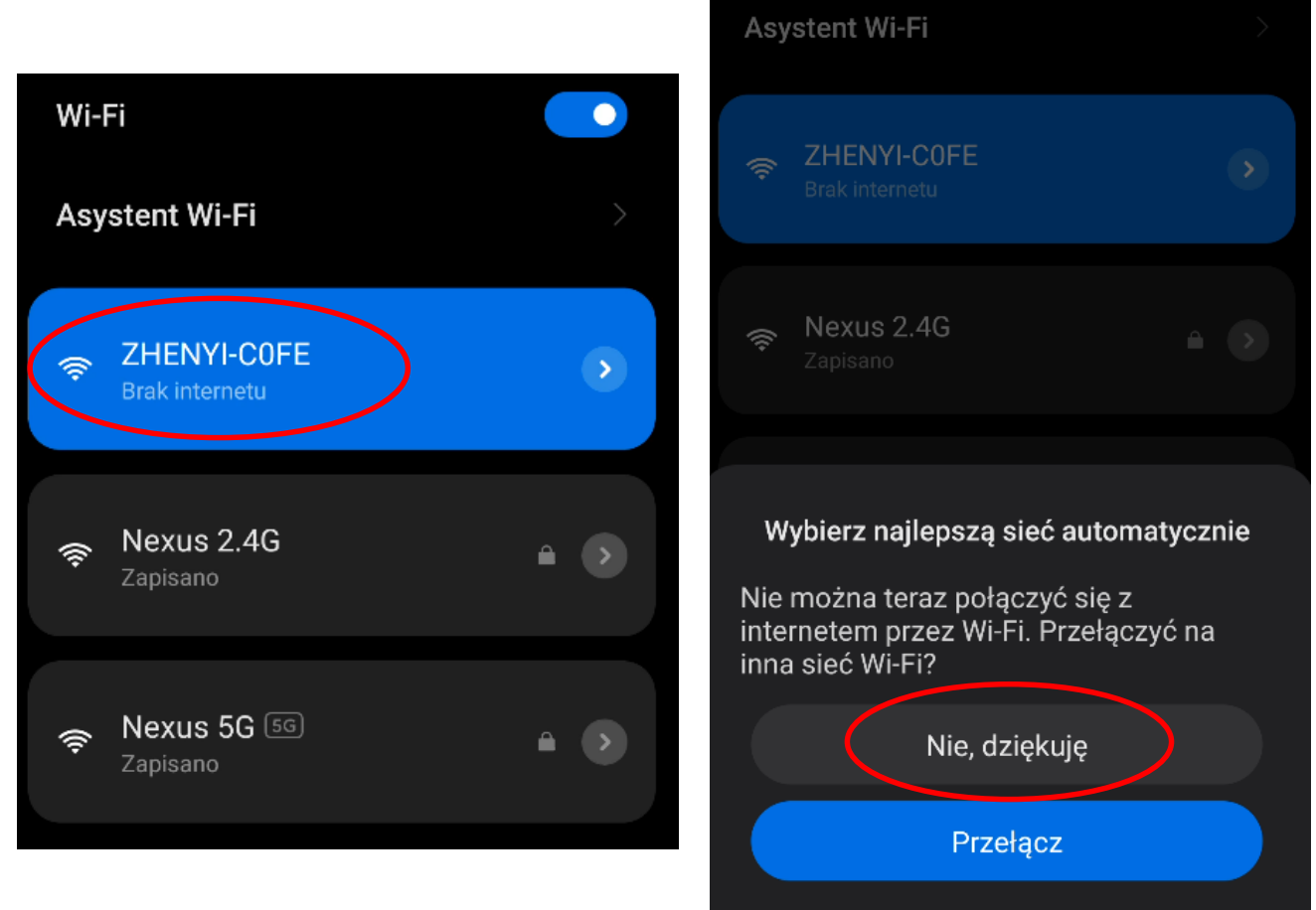

\*Informacja o połączeniu z brakiem internetu jest komunikatem prawidłowym. Pamiętaj, na czas połączenia z kamerą wyłącz Dane komórkowe LTE/4G/5G w telefonie.

Gdy jesteś połączony z siecią kamery, wróć do Aplikacji Viidure.

### ZOSTANIE WYKONANE DODAWANIE KAMERY DO APLIKACJI

## PODGLĄD NA APLIKACJI:

**MIKROFON** – włączenie dźwięku w czasie rzeczywistym (jeżeli kamera posiada taką funkcję)

PLAY – Rozpoczęcie rejestracji wideo na kartę SD APARAT – Zrobienie stopklatki/zdjęcia

PRĘDKOŚCIOMIERZ – Tryb dostępny dla kamer samochodowych ZNACZNIK LOKALIZACJI – Dodanie lokalizacji GPS

PLIKI KAMERY – Dostęp do plików z karty SD WIDEO/ZDJĘCIA

USTAWIENIA KAMERY – Wejście do ustawień kamery

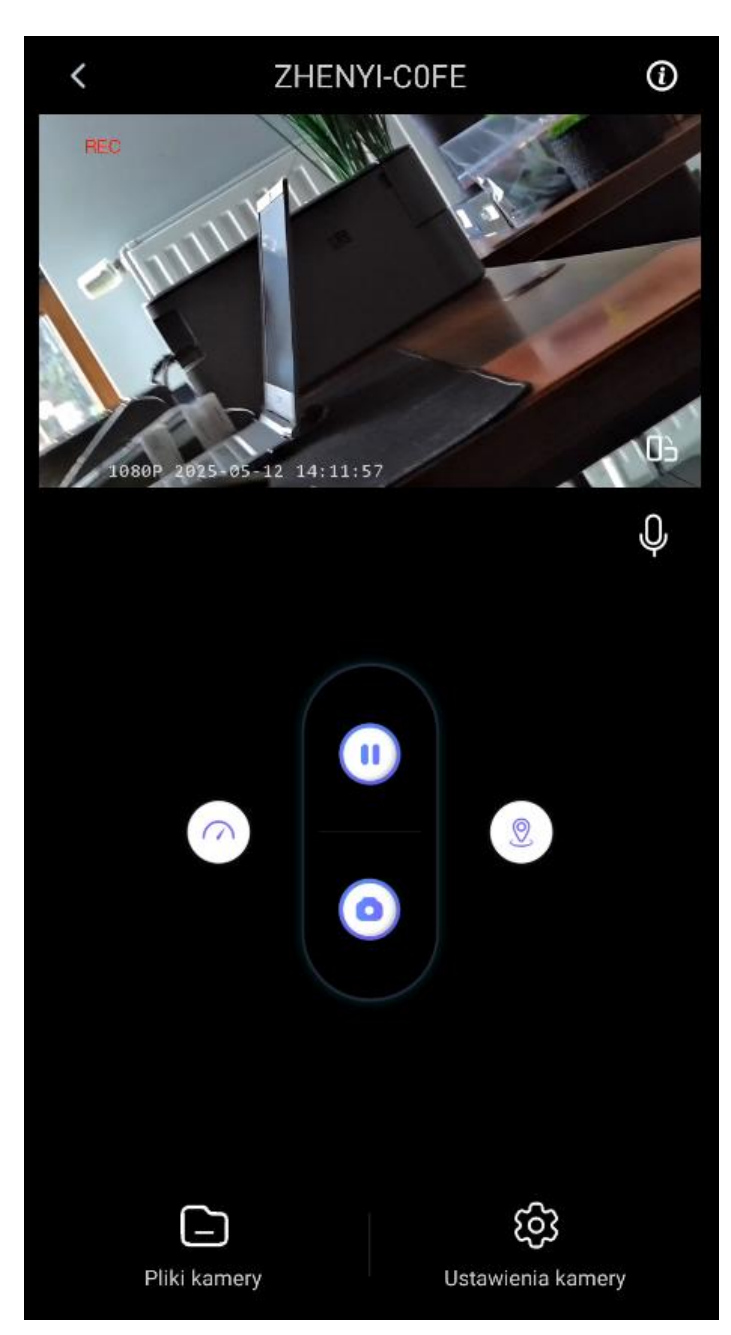

**Film instruktażowy** – obejrzyj Film konfiguracyjny z dodania kamery do aplikacji <u>KLIKNIJ TU</u> \*jeżeli jest dostępny

## **USTAWIENIA W KAMERZE**

NAGRYWANIE DŹWIĘKU – ON/OFF
Jeżeli kamera posiada taki tryb
ROZDŹ. WIDEO – Jakość zapisu plików
OPCJA PĘTLI – Do wyboru 1/3/5 minut
FLIP – Obrót obrazu o 180 st

**Auto Wygaszacz Ekranu** – Do wyboru 1/3/5 minut Czas po jakim gaśnie ekran na rejestratorze

**FORMATOWANIE KARTY** – Usunięcie Wszystkich Plików z Kary SD w formie zdalnej.

# < Ustawienia kamery Nagrywanie dźwięku Rozdzielczość wideo Opcje nagrywania w pętli Czas trwania każdego nagrania, jeśli karta pamięci się zapełni, pliki zostaną automatycznie nadpisane Flip Automatyczny wygaszacz ekranu 3 Minuta(y) > Wyłącz ekran, aby uniknąć jego wpływu na jazdę. Wideo będzie nadal nagrywane i przechowywane. Nazwa Wi-Fi ZHENYI-COFE > Hasło do sieci Wi-Fi Po ustawieniu nowego hasła należy ponownie przejść do ustawień [Wi-Fi], aby wprowadzić nowe hasło Wersja firmware V02B\_2411011918 Formatuj kartę SD Wolne 28,58GB/Ogółem 29,1GB > Resetuj

Pliki nagrane na kartę SD można otworzyć na komputerze lub aplikacji. Aby odtworzyć je na komputerze, należy wyjąć kartę SD z rejestratora i odtworzyć je na komputerze za pomocą adaptera do kart SD.

Jeżeli Twój komputer nie otwiera plików WAV, otwórz go za pomocą Windows Media Player lub pobierz <u>program VLC PLAYER</u>

### FILM POMOCZNICY : KLIKNIJ

# CO ZROBIĆ GDY KAMERA NIECZYTA KARTY 64GB-128GB ?

### CO ZROBIĆ GDY KAMERA NIECZYTA KARTY 64-128GB ?

1. Kamera nie czyta karty, sprzęt wibruje i gaśnie samoczynnie? – jest to oznaka, że karta posiada inne formatowanie plików. Należy sformatować kartę do formatu FAT32.

Najszybszym i najłatwiejszym sposobem jest zrobienie tego poprzez darmowy program **FAT32-Formatter**, można pobrać go za darmo z Google.

Link do programu: POBIERZ PROGRAM FAT FORMATER

Sposób jak to zrobić mogą Państwo w łatwy sposób znaleźć wpisując bezpośrednio w google taką frazę ( jest to opis krok po kroku ):

### Formatowanie kart microSDXC 64-128GB do FAT32

### SPRAWDŹ INSTRUKCJĘ WIDEO JAK TO ZROBIĆ - KLIKNIJ

### **ROZWIĄZYWANIE PROBLEMÓW**

W sytuacji problemów technicznych prosimy wykonać następujące elementy:

- Zresetuj telefon i wyłącz aplikację wszystkie działające w tle
- Sprawdź czy podczas konfiguracji masz wyłączone Dane Komórkowe
- Sprawdź połączenie telefonu z kamerą
- Zrestartuj urządzenie, przycisk reset nad portem USB C
- Zezwól aplikacji na wszystkie elementy o które prosi podczas 1 uruchomienia
- Zrestartuj kamerę do ustawień domyślnych
- Skontaktuj się z nami mailowo lub przez czat

Informacja dla użytkowników o pozbywaniu się urządzeń elektrycznych i elektronicznych, baterii i akumulatorów (gospodarstwo domowe).

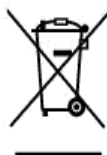

Przedstawiony symbol umieszczony na produktach lub dołączonej do nich dokumentacji informuje, że niesprawnych urządzeń elektrycznych lub elektronicznych nie można wyrzucać razem z odpadami gospodarczymi. Prawidłowe postępowanie w razie konieczności pozbycia się urządzeń elektrycznych lub elektronicznych, utylizacji, powtórnego użycia lub odzysku podzespołów polega na

powtórnego użycia lub odzysku podzespołów polega na przekazaniu urządzenia do wyspecjalizowanego punktu zbiórki, gdzie będzie przyjęte bezpłatnie. W niektórych krajach produkt można oddać lokalnemu dystrybutorowi podczas zakupu innego urządzenia.

Prawidłowa utylizacja urządzenia umożliwia zachowanie cennych zasobów i uniknięcie negatywnego wpływu na zdrowie i środowisko, które może być zagrożone przez nieodpowiednie postępowanie z odpadami.Szczegółowe informacje o najbliższym punkcie zbiórki można uzyskać u władz lokalnych. Nieprawidłowa utylizacja odpadów zagrożona jest karami przewidzianymi w odpowiednich przepisach lokalnych.

#### Użytkownicy biznesowi w krajach Unii Europejskiej

W razie konieczności pozbycia się urządzeń elektrycznych lub elektronicznych, prosimy skontaktować się z najbliższym punktem sprzedaży lub z dostawcą, którzy udzielą dodatkowych informacji.

### Pozbywanie się odpadów w krajach poza Unią Europejską

Taki symbol jest ważny tylko w Unii Europejskej. W razie potrzeby pozbycia się niniejszego produktu prosimy skontaktować się z lokalnymi władzami lub ze sprzedawcą celem uzyskania informacji o prawidłowym sposobie postępowania.

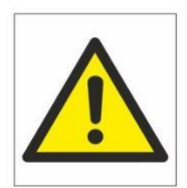

# Zalecenia bezpieczeństwa i ostrzeżenia.

- Należy chronić urządzenie przed działaniem promieni słonecznych, wysoką temperaturą, wilgocią czy wodą. Wymienione czynniki mogą być przyczyną zmniejszenia wydajności urządzenia jak również doprowadziĆ do jego uszkodzenia.
- 2. Nie należy zdejmować obudowy urządzenia ani umieszczać w niej przedmiotów.
- 3. Nie należy używać siły ani przedmiotów mogących doprowadzić do uszkodzenia urządzenia.
- 4. Należy używać dedykowanego źródła zasilania. Stosowanie nieodpowiedniego zasilania może być przyczyną uszkodzenia sprzętu.
- 5. Nie należy podejmować prób samodzielnych napraw. W przypadku stwierdzenia usterki należy skontaktować się z autoryzowanym serwisem.
- 6. Urządzenia powinny być instalowanie w miejscach zapewniających ich odpowiednią wentylację,
- Należy unikać kontaktu z substancjami oleistymi, parą wodną czy innymi zabrudzeniami. Jeżeli produkt będzie miał kontakt z wodą należy niezwłocznie odłączyć go z prądu zachowując należytą ostrożność;
- 8. Szczegółowe warunki ograniczonej gwarancji, jak i okresu jej trwania, znajdują się na stronie internetowej dystrybutora.
- 9. Firma Nexus SP.Z.O.O zapewnia profesjonalną pomoc techniczną związaną z oferowanymi przez siebie urządzeniami, a także serwis gwarancyjny i pogwarancyjny.
- Wszelkie testy i naprawy powinny być wykonywane przez wykwalifikowanych personel. Producent nie ponosi odpowiedzialności za wszelkie szkody, powstałe przez nieautoryzowane przeróbki lub naprawy a takie działanie grozi utratą gwarancji.
- **11.** Urządzenie powinno być przechowywane oraz transportowane w oryginalnym opakowaniu zapewniającym odpowiednią ochronnę przed wstrząsami mechanicznymi.
- **12.** Urządzenie zostało zaprojektowane i wyprodukowane z najwyższą starannością o bezpieczeństwo osób instalujących i użytkujących. Dla zapewnienia bezpieczeństwa pracy, należy stosować się do wszelkich wskazań zawartych w tej instrukcji, jak i instrukcjach obsługi urządzeń towarzyszących (np. komputera PC)

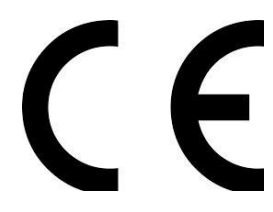

Deklaracja zgodności UE

Ten produkt oraz –jeśli ma to zastosowanie –dostarczane z nim akcesoria są oznaczone znakiem "CE", co oznacza spełnianie wymagań obowiązujących zharmonizowanych norm europejskich, wymienionych w dyrektywie elektromagnetycznej.